## "Cricut Creator Session" myLibro Scheduler

- 1. Visit <u>https://patron.mylibro.com/#/login</u> and select Grand Ledge Area District Library from the list.
- 2. In "Schedule Type" select In-Library Services.
- 3. In "Branch" select In-Person: Grand Ledge Area District Library
- 4. In "Service Category" select Cricut Creator Session.
- 5. In "Schedule Date" and Time select your desired **Thursday date** (creator sessions are currently only available Thursday afternoons).
- 6. Enter your patron information.
- 7. In "Add a Note" indicate if you are signing up for a training session or a machine use session.